## **ONLINE TAX PAYMENT DIRECTIONS**

## Click on the "Go to Property Tax Web Portal" button.

Home > Departments > Finance > Property Taxes > Property Tax Web Portal

| onie - Departments - Finance - Froperty rake | es - Property Tax vi     | leb Portar                                                                                                    |                                                     |                                    |
|----------------------------------------------|--------------------------|----------------------------------------------------------------------------------------------------|-----------------------------------------------------|------------------------------------|
| Administration                               | Prop                     | erty Tax Web Portal                                                                                                    |                                                     |                                    |
| <ul> <li>Assessor</li> </ul>                 | ** Tay bil               | le will be calculated and available online in m                                                                                                    | id-December **                                      |                                    |
| City Attorney                                | Tax bi                   | is will be calculated and available online in m                                                                                                    | d-becember                                          | Property Taxes                     |
| City Clerk                                   | The City's               | s Property Tax Web Portal has information ava                                                                                                    | ailable for review                                  |                                    |
| Economic Development                         | AFTER p                  | roperty tax bills have been produced and is up                                                                                                    | dated after property                                | Payment Hours:                     |
| <ul> <li>Elected Officials</li> </ul>        | tax paym                 | ents are processed.                                                                                                    |                                                     | M-E 9:20 am to 4:20 pm             |
| Finance                                      | Click on (               | Online Tax Payment Directions for further deta                                                                                                    | ils on how to process                               | M-1, 0.30 am to 4.30 pm            |
| • Finance                                    | your tax p               | payment online.                                                                                                    |                                                     | hours will be extended on the      |
| <ul> <li>Annual Comprehensive</li> </ul>     | If you wo                | uld like to print a tax bill or tax receipt please                                                                                                    | click on Print a Tay                                | following dates:                   |
| Financial Report                             | Bill/Rece                | int for directions                                                                                                    | chek off fint a fax                                 | M-F, Dec. 11-15, 8 am to 5 pm      |
| City Budget                                  | Dinyricee                |                                                                                                    |                                                     | M-F, Dec. 18-22, 8 am to 5 pm      |
| Debt Issues                                  | The link b               | pelow will take you to a search form to obtain p                                                                                                    | property tax                                        | W-F, Dec. 27-29, 8 am to 5 pm      |
| Financial Reports                            | informati                | on.                                                                                                    |                                                     | The Treasury Office will be CLOSED |
| Investments                                  | NOTE: It                 | is important to search by only one criteria at a                                                                                                    | a time. Including                                   | Dec. 23-26 and Dec. 30-Jan. 2      |
| Payments to the City                         | multiple                 | types of criteria in one search can cause the f                                                                                                    | orm to fail.                                        |                                    |
| Pet Licensing                                |                          |                                                                                                    |                                                     | Finance & Treasury Offices         |
| <ul> <li>Departu Tayan</li> </ul>            |                          |                                                                                                    |                                                     | 9229 W. Loomis Road                |
| Property faxes                               |                          | Go to Property Tax Web Po                                                                                                    | ortal                                               | Franklin, WI 53132                 |
| <ul> <li>Property Tax Web Portal</li> </ul>  |                          |                                                                                                    |                                                     | Electron Diverse                   |
| Property Tax Web Portal                      |                          |                                                                                                    |                                                     | Finance Phone:                     |
| Tax Rate Information                         |                          |                                                                                                    |                                                     | Finance Fax:                       |
| TIF Districts                                | * + 0 * a minute         | n an an an an an an an an an an an an an                                                                                                    |                                                     | 414-425-6428                       |
| > Fire                                       | Ind Instantial Contempty |                                                                                                    |                                                     | Hours: 8:30 am to 5 pm             |
| Health                                       |                          | MUMAUREE COUNTY PUBLIC PORTAL                                                                                                    | Guest Sign in                                       |                                    |
| - Health                                     | 0                        | Ministrative Country Public Pontal<br>ministrative State State France And Parts Provide parts parts and major and appendix community of Ministrat Charge and an employed<br>MINISTRA frame Property Reads and and a for Parts Provide Party State significant year, and antitude Analyzability of Major and Dilling Facility and an exception.                                                                                                    | and considered that and on space is to base but the | Treasury Phone:                    |
| <ul> <li>Human Resources</li> </ul>          |                          | and any Control For appropriate Applicable (Area of the United Area on Control Area on Control Area and Area of the Area of the Area of | Staff Sign In                                       | 414-425-4770                       |
| <ul> <li>Information Technologies</li> </ul> |                          | l'agente del anner manie lance différ per que que aplique les las fenemenanes.<br>Resenteur Property 4 se per person durbane etter anner Mari, final Agente.                                                                                                    | freedow and the state                               | Treasury Fax:                      |
| Inspection Services                          |                          | Terms and Conditions                                                                                                    | _                                                   | 414-427-7519                       |
| Library                                      |                          |                                                                                                    |                                                     | Hours: 8:30 am to 4:30 pm          |

If you agree to the stated Terms and Conditions on the middle of the screen, click the "Accept and Sign In" box under the "Guest Sign In" box on the right side of the screen.

|                      | Guest Sign In                                                                                                    |
|----------------------|----------------------------------------------------------------------------------------------------|
|                      | By clicking the Sign In button, you confirm you have read the terms and conditions,<br>you understand them and you agree to be bound by them. |
| Terms and Conditions | Accept and Sign In                                                                                                    |

Click **"Search"** in the grey left hand column. If you are paying taxes for your business and have a 5 digit property number, change the search to personal property where the star is below, otherwise keep it as "Real Estate". In the Tax Information box type in "2023" (see below) for the newest tax bill and choose **"City of Franklin"** by clicking it **in the drop down Municipality box**.

| Search Real Es                                          | state -          | More Search Fields                                                       |
|---------------------------------------------------------|------------------|--------------------------------------------------------------------------|
| Bill # / Certificate<br>Tax Bill #<br>Tax Certificate # | Single V         | Tax Information       Tax Year       Single       Municipality           |
| Property #                                              |                  | Owner                                                                    |
| Property #                                              | Single v         | Last<br>Name / Business                                                  |
| Alternate<br>Property #                                 | Single v         | First Name                                                               |
|                                                         |                  | Next, choose one way to search for your property. You can search by      |
| Address                                                 | Property Address | or tax key number), OR name, OR address. If you choose address, type in  |
| House #                                                 |                  | the digits in your house # in the house box and then enter your street   |
| Street Name                                             | Exact            | the street name. If you type too much information the system will not be |
| Street Type                                             | · · · ·          | able to find your property.                                              |
|                                                         |                  |                                                                          |

If no search results are returned, please broaden your search by selecting fewer criteria.

Lastly, click on the blue "Search" button.

Now, click on <u>your</u> property on the listing that shows up below the search screen. After your property's full information is on the screen, click the Taxes tab. Make sure the property showing is yours by viewing the top part of the screen. If it is, you may click the "Add to Cart" and "View Cart" buttons.

| MILWAUKEE COUNTY        | View Real Estate Property | Search • View Real Estate Prop | erty   |                 |                 |             |           | · •        |               |             |            |
|-------------------------|---------------------------|--------------------------------|--------|-----------------|-----------------|-------------|-----------|------------|---------------|-------------|------------|
|                         | Property #:               | Ter Mean                       |        | Bill Number:    |                 | Current Own | er:       |            | Property A    | Address:    |            |
|                         | ,                         | Tax Year: 202                  | Ŷ      |                 |                 |             |           |            |               |             |            |
| Welcome                 | General Legal Value       | s Taxes Special Extr           | 85     |                 |                 |             |           |            |               |             |            |
|                         | Interest/Penalty as of    | 40/10/0000                     |        | <b>D</b> 11011  |                 |             |           |            |               |             |            |
| MILWAUKEE COUNTY PUBLIC | ······, ····,             | 10/13/2023                     |        | Print Statement |                 |             |           |            |               |             |            |
| A llere                 | Taxes                     |                                |        |                 |                 | Installm    | ents      |            |               |             |            |
| m nome                  | Gross Tax                 | 4.039.49                       |        |                 |                 |             |           |            |               |             |            |
| About                   | 01088 104.                | 4,035.45                       |        |                 | View Tax Items  | Period      | End Date  | Total      | Property Tax  | Assessments | Taxes      |
|                         | School Credit:            | - 229.85                       |        | P               | int Tax Summary | 1           | 1/31/2023 | \$3,530.61 | \$1,271.38    | \$193.83    | \$2,065.40 |
| LANDNAV PORTAL          | First Dollar Credit:      | - 70.30                        |        |                 | Print Tax Bill  | 2           | 4/30/2023 | \$1,233.98 | \$1,233.98    | \$0.00      | \$0.00     |
| Cast                    | Net Tax:                  | 3,739.34                       |        |                 | Philit Tax Dill | 3           | 6/30/2023 | \$1,233.98 | \$1,233.98    | \$0.00      | \$0.00     |
|                         | Lottery Credit Claims: 0  | - 0.00                         | Net N  | fill Rate:      | 0.027970957     |             |           |            |               |             |            |
| Q Search                | Net Tax often Lettern     | 2 720 24                       |        |                 |                 |             |           |            |               |             |            |
| About LandNav Portal    | Net Tax after Lottery:    | 3,739.34                       |        |                 |                 |             |           |            |               |             |            |
|                         | Tuno                      | Not After Lettery              | Boid   | Balanco         | Balance         |             |           |            |               |             |            |
|                         | Type                      | Net Alter Lottery              | Pais   | balance         | Code            |             |           |            |               |             |            |
|                         | Property Tax              | \$3,739.34                     | \$0.00 | \$3,739.34      | Delinquent      | Paymer      | nts       |            |               |             |            |
|                         | Special Assessments       | \$193.83                       | \$0.00 | \$193.83        | Delinquent      |             |           |            |               |             |            |
|                         | Special Charges           | 8403.70                        | \$0.00 | 8403.70         | Delinquent      |             | Date      | Receipt #  | Batch #       | Туре        | Amou       |
|                         | Private Enrest Crop       | 50,00                          | \$0.00 | \$1,011.04      |                 |             |           |            |               |             |            |
|                         | Woodland Tax Law          | \$0.00                         | \$0.00 | \$0.00          |                 |             |           | No         | records found |             |            |
|                         | Managed Forest Land       | \$0.00                         | \$0.00 | \$0.00          |                 |             |           |            |               |             |            |
|                         | Property Tax Interest     |                                | \$0.00 | \$336.54        |                 |             |           |            |               |             |            |
|                         | Property Tax Penalty      |                                | \$0.00 | \$168.27        |                 |             |           |            |               |             |            |
|                         | Special Taxes Interest    |                                | \$0.00 | \$203.33        |                 |             |           |            |               |             |            |
|                         | Special Taxes Penalty     |                                | \$0.00 | \$101.67        |                 |             |           |            |               |             |            |
|                         | Other Charges             | \$0.00                         | \$0.00 | \$0.00          |                 |             |           |            |               |             |            |
|                         | Total                     | \$5,998.57                     | \$0.00 | \$6,808.38      |                 |             |           |            |               |             |            |
|                         | ∧                         |                                |        |                 |                 |             |           |            |               |             |            |
|                         | Add to Cart View Cart     |                                |        |                 |                 |             |           |            |               |             |            |
| 0                       | V                         |                                |        |                 |                 |             |           |            |               |             |            |

Once again, confirm that your property is showing on the new screen. If you do not wish to make a full payment enter the amount you do wish to pay in the payment box (see 1<sup>st</sup> circled area below). When the correct payment amount is showing in the payment box click the "Checkout" box.

| MILWAUKEE COUNTY                  | Cart 🛆 - Cart   |                        |  |               |         |            |  |
|-----------------------------------|-----------------|------------------------|--|---------------|---------|------------|--|
|                                   |                 |                        |  |               |         |            |  |
|                                   | Cart            |                        |  |               |         |            |  |
| Welcome                           | Bill Type       | Reference              |  |               | Balance | Payment    |  |
| MILWAUKEE COUNTY PUBLIC<br>PORTAL | Real Estate Tax | 2022                   |  |               | \$0.00  | \$6,808.38 |  |
| 🕋 Home                            |                 |                        |  |               |         |            |  |
| About                             |                 |                        |  |               |         |            |  |
| LANDNAV PORTAL                    |                 |                        |  |               |         |            |  |
| 🏋 Cart 🕚                          |                 |                        |  |               |         |            |  |
| Q Search                          |                 |                        |  |               |         |            |  |
| About LandNav Portal              |                 |                        |  |               |         |            |  |
|                                   |                 |                        |  |               |         |            |  |
|                                   |                 |                        |  |               |         |            |  |
|                                   |                 |                        |  | Payment Total |         |            |  |
|                                   |                 |                        |  |               |         | \$6,808.38 |  |
|                                   | Clear Cart Rem  | ove Selected from Cart |  |               | Close   | Checkout   |  |

You will then be directed to the Value Payment Systems' screen to complete your payment. **Click on the payment method** you will be using.

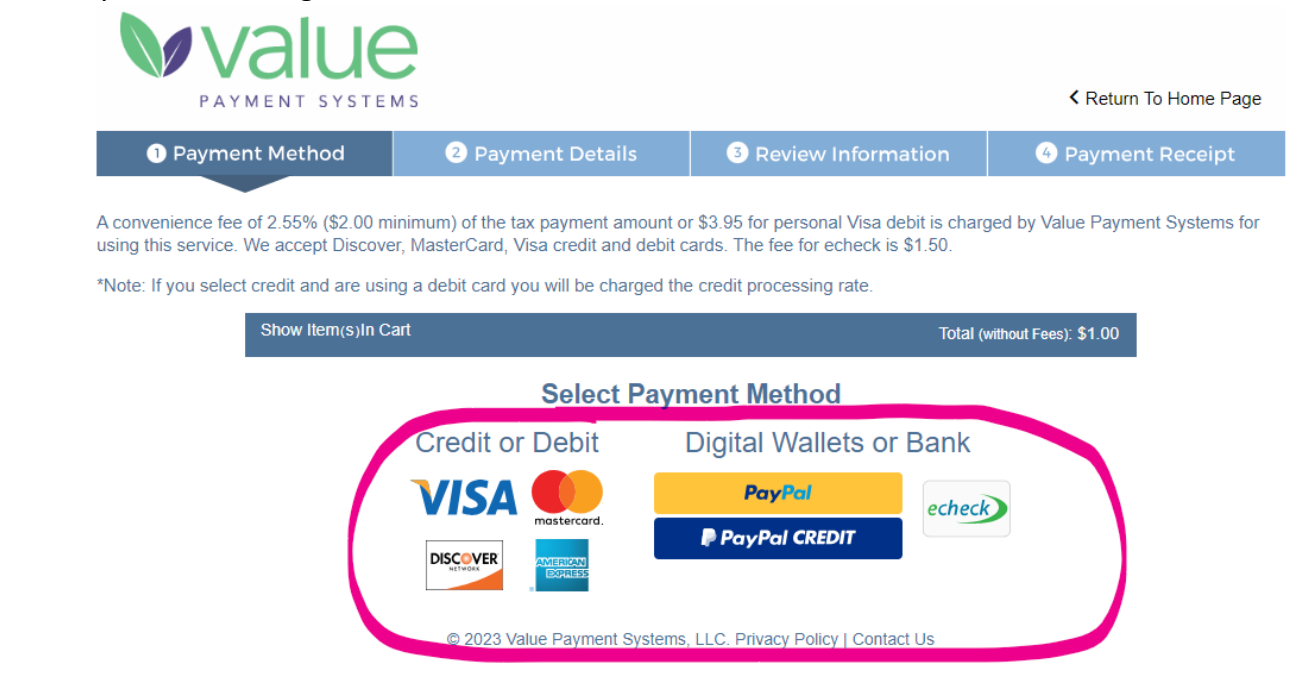

\*\*Be sure to read the section below about processing fees charged by Value Payment Systems. In addition, if you are using a debit card please make sure to change the payment method on the following screen to Debit.\*\*

|                                                                                                    | n s                                                                   |                                                                                         | Return To Home Page                |
|----------------------------------------------------------------------------------------------------|-----------------------------------------------------------------------|-----------------------------------------------------------------------------------------|------------------------------------|
| 1 Payment Method                                                                                                    | 2 Payment Details                                                     | 3 Review Information                                                                    | 4 Payment Receipt                  |
| A convenience fee of 2.55% (\$2.00 mi<br>using this service. We accept Discove<br>*Note: If you select credit and are using | inimum) of the tax payment amou<br>r, MasterCard, Visa credit and del | nt or \$3.95 for personal Visa debit is cha<br>bit cards. The fee for echeck is \$1.50. | arged by Value Payment Systems for |
| Show Item(s)In Ca                                                                                                    | art                                                                   | Total                                                                                   | (without Fees): \$1.00             |
| B Payment Method*<br>Credit<br>Credit<br>Debit                                                                              |                                                                       | <b>2</b>                                                                                |                                    |
| E Cardholder Nat                                                                                                    | me Expiration Ve                                                      | Card Number*                                                                            |                                    |
| Select Month                                                                                                    | <ul> <li>Select Year</li> </ul>                                       | *                                                                                       |                                    |
| *Required Field                                                                                                    |                                                                       | Edit Payment Method                                                                     | Continue                           |
|                                                                                                    | © 2023 Value Payment Syste                                            | ems, LLC. Privacy Policy   Contact Us                                                   |                                    |

Follow the prompts to complete the payment and click the Continue button.

Go to the next page.

On the next screen, complete the transaction by confirming your payment details and reading through the Terms and Conditions. If you need to change something, click the "Edit Payment Details Button". When your information is correct and you agree to VPS' terms and conditions, click "Accept Terms and Process Payment" button.

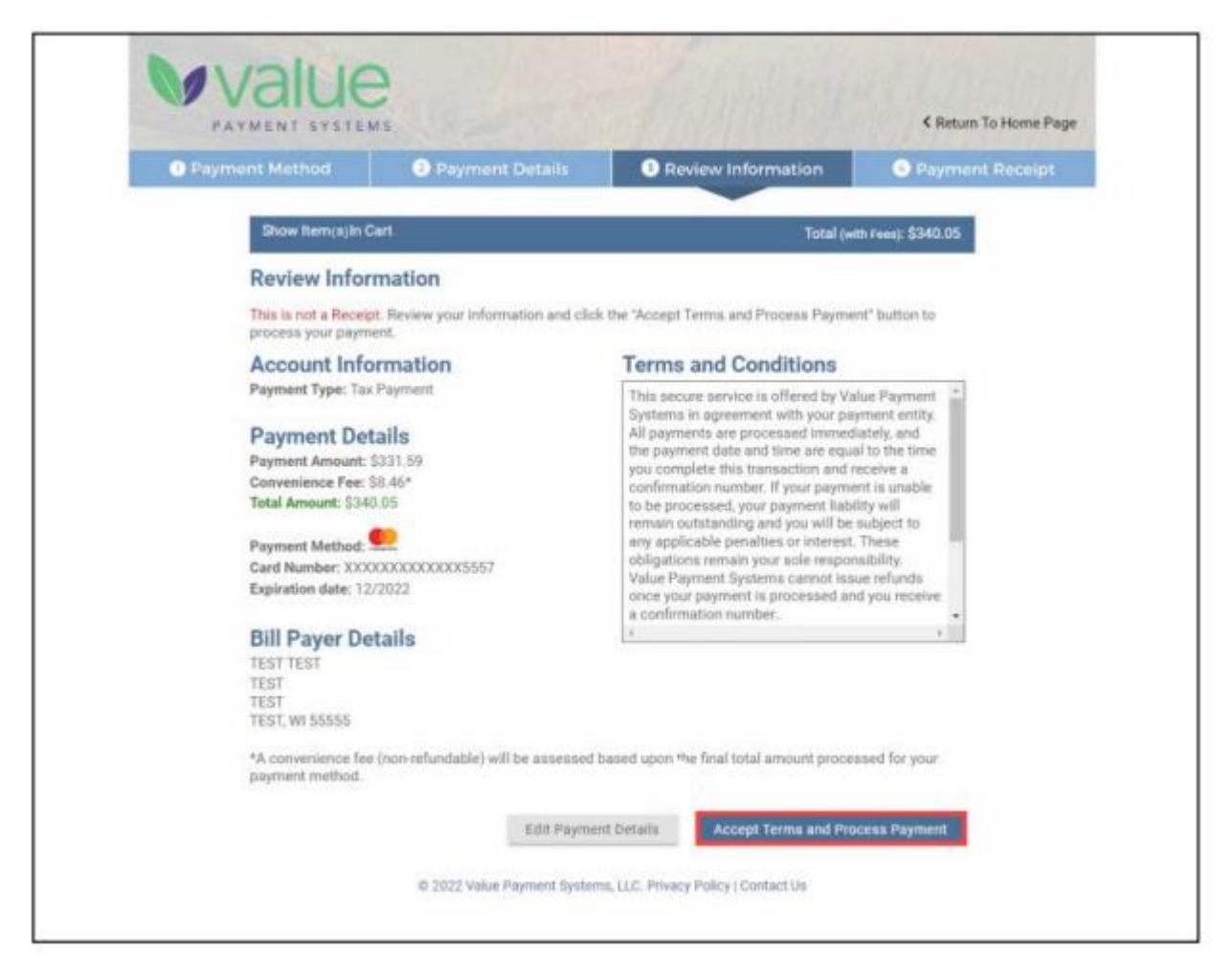

A payment confirmation number will show on the screen and a receipt from Value Payment Systems will be sent via e-mail.